## **Quality Assurance**

Part A: Assessment Completion Guide RN/RPN

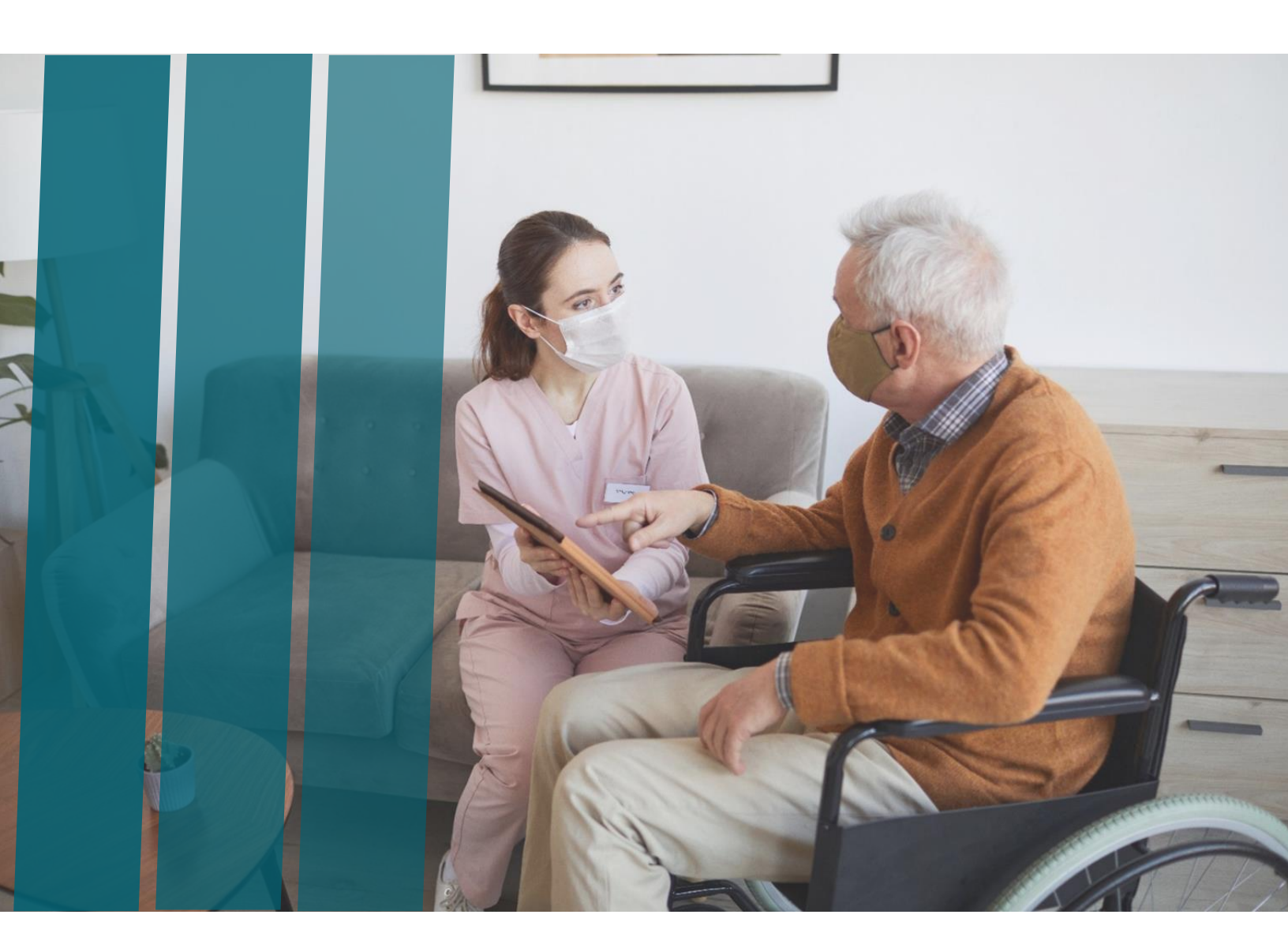

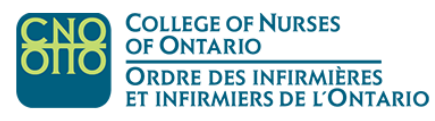

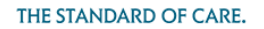

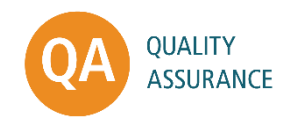

Quality Assurance – Part A: Assessment completion guide RN RPN Copyright © College of Nurses of Ontario, 2023 Pub. No. 44051

Commercial or for-profit redistribution of this document in part or in whole is prohibited except with the written consent of CNO. This document may be reproduced in part or in whole for personal or educational use without permission, provided that:

- Due diligence is exercised in ensuring the accuracy of the materials reproduced;
- CNO is identified as the source; and
- The reproduction is not represented as an official version of the materials reproduced, nor as having been made in affiliation with, or with the endorsement of, CNO.

First published: May 2023. Updated October 2023 to include updated Message Centre, survey information and instruction page.

College of Nurses of Ontario 101 Davenport Rd. Toronto, ON M5R 3P1 www.cno.org

College of Nurses of Ontario

## Table of Contents (RN/RPN)

| tep 1:            | 4  |
|-------------------|----|
| tep 2:            | 4  |
| tep 3:            | 5  |
| tep 4:            | 6  |
| tep 5:            | 6  |
| tep 6:            | 7  |
| tep 7:            | 7  |
| layer Controls    | 8  |
| Legend:           | 8  |
| ttestations       | 9  |
| ontent tab        | 9  |
| esume Assessment1 | .0 |
| ertificate1       | .1 |

### How to access and complete your Quality Assurance (QA) Assessment: RN/RPN

Step 1:

From the Maintain Your Membership landing page, select LOGIN TO MY ACCOUNT.

## Maintain Your Membership

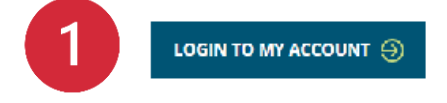

#### Step 2:

Complete the mandatory fields with your email address and password. Select the **LOGIN** button to continue.

|   | Login                                                                                       |
|---|---------------------------------------------------------------------------------------------|
|   | Email Address                                                                               |
|   | Forgot your email address?<br>Password                                                      |
| 2 | Forgot your password?                                                                       |
| l | LOGIN<br>Don't have an account? Click here<br>Don't know if you have an account? Click here |

#### Step 3:

The Maintain Your Membership (MYM) landing page will appear. Go to **message centre** to read messages.

| MESSAGE CENTRE                | Maintain Yo                                              | ur Membersł                                                     | nip                        |
|-------------------------------|----------------------------------------------------------|-----------------------------------------------------------------|----------------------------|
| You have 5 unread message(s). | MY MEMBERSHIP                                            |                                                                 |                            |
| GO TO MESSAGE CENTRE          | <u>Renew your membership</u>                             | Receipts                                                        | Submit a self-report       |
|                               | Apply to Non-Practising class                            | Resign my membership                                            | Report hospital privileges |
|                               | Report a nursing registration in<br>another jurisdiction | Report a registration in another profession in any jurisdiction |                            |
| 3                             | QA ASSESSMENT                                            |                                                                 |                            |
|                               | Complete QA Assessment                                   | <u>Quality Assurance program</u><br>overview                    |                            |
|                               | MY PROFILE                                               |                                                                 |                            |
|                               | Update my personal information                           | Update my consent                                               | Change my password         |
|                               | Update my employer<br>information                        |                                                                 |                            |

This is how the Message Centre area will appear.

| Message     | Centre                                |         |
|-------------|---------------------------------------|---------|
| Date        | Subject                               | Status  |
| 2023-Nov-10 | QA Assessment Reminder 2              | Unread  |
| 2023-Oct-27 | QA Assessment Reminder 1              | Unread  |
| 2023-Oct-20 | 2023 CNO Quality Assurance Assessment | Unread  |
|             | Page 1 of 3                           | NEXT 😔  |
|             |                                       | EXIT () |

When you have finished reading the messages, select EXIT.

This will take you back to the MYM landing page where you can select the **Complete QA Assessment** link.

Select the **CONTINUE** button.

# Maintain Your Membership

QA ASSESSMENT To proceed to the QA Assessment, click *Continue* (you will be redirected to another secure website). Click *Cancel* to return to the previous page.

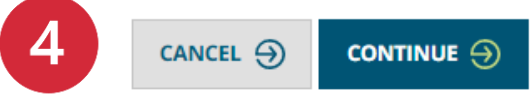

Step 5:

Select **CONTINUE** from the Learning Management System (LMS) landing page.

| Select CONTINUE to proceed. |   |
|-----------------------------|---|
|                             | 5 |
| o <del>~</del> ADMIN        |   |
|                             |   |

#### Step 6:

Once you are logged into the LMS, you will land on the Quality Assurance course access page. Select the course entitled: **QA Assessment: RN/RPN**.

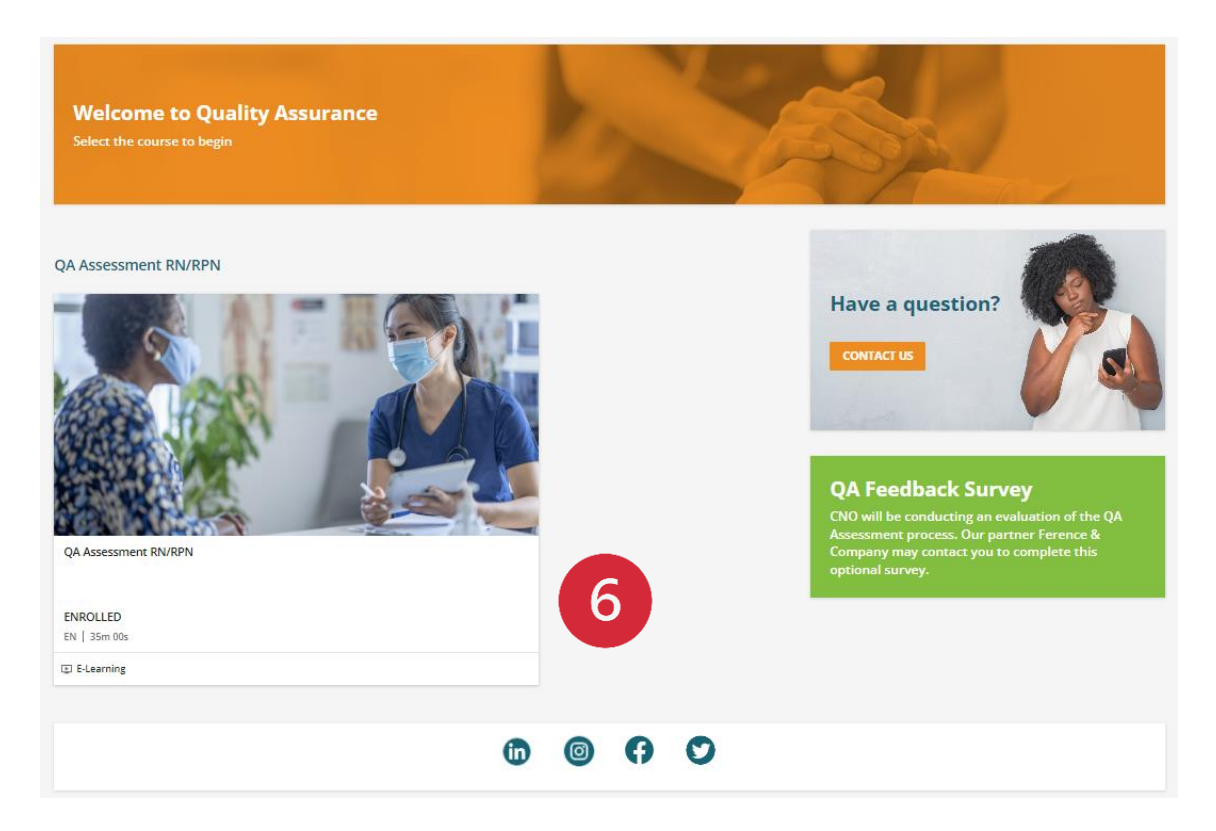

#### Step 7:

From the landing page, select **START LEARNING NOW** to begin.

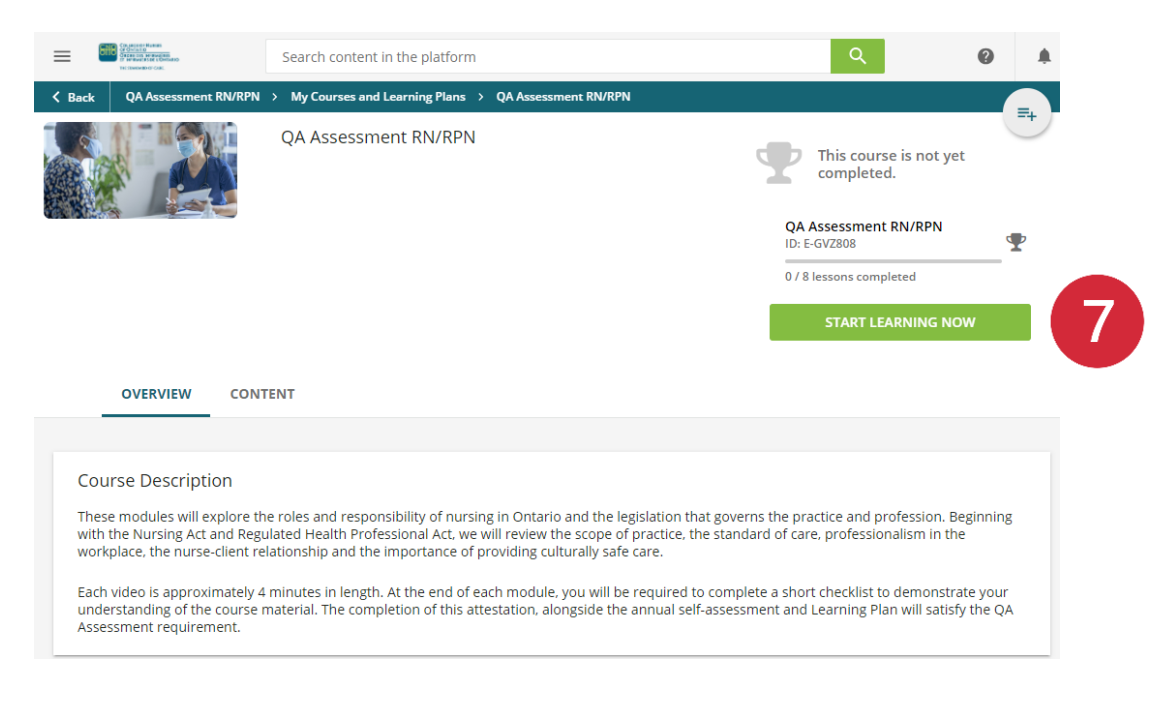

#### **Player Controls**

The Player has three main areas:

#### 1. Video area with pause/play button

Once have entered the assessment page, the video will play automatically. You can pause/play the video, but you cannot move ahead by dragging the bar forward. You must watch the video in its entirety. This action is the same for each video.

#### 2. Content area

The content area holds all videos, attestations and instruction page. Each of the items inside the content area are locked and must be taken in the order that they appear. Once you have viewed a video or completed an attestation, that item will become unlocked and remain open for you to view.

#### 3. Previous / Next buttons

You will be able to move through the assessment by using the **PREVIOUS/NEXT** buttons or you can select each item within the content area.

| Back QA Assessment RN/RPN > My Course | s and Learning Plans > QA Assessment RN/RPN                       |                                                       |
|---------------------------------------|-------------------------------------------------------------------|-------------------------------------------------------|
|                                       |                                                                   | QA Assessment RN/RPN<br>ID: E-GVZ808                  |
|                                       |                                                                   | 0 / 8 lessons completed                               |
| CNO                                   | COLLEGE OF NURSES                                                 | PREVIOUS                                              |
| ond                                   | OF ONTARIO<br>ORDRE DES INFIRMIÈRES<br>ET INFIRMIERS DE L'ONTARIO | O Quality Assurance Video Video                       |
|                                       | THE STANDARD OF CARE.                                             | QA Attestation<br>Observation Checklist               |
|                                       |                                                                   | e Regulation Video                                    |
| ▶ 00:02                               | 04:22 ◀ •••••• H                                                  | AD QA Regulation Attestation<br>Observation Checklist |
| Quality Assurance Video               |                                                                   | Professionalism Video - Part 1<br>Video               |
| Tags                                  |                                                                   | Professionalism Video - Part 2                        |
| nursing practice quality assurance mo | dule quality assurance program Ontario                            | - Video                                               |
| knowledge check practice standards    | practice assessment selection assessment                          | QA Professionalism Attestation                        |
| Learning Plan                         |                                                                   | nstructions                                           |

| Locked item      | QA Assessment RN/RPN<br>ID: E-GVZ808 | 👳 Completed status |
|------------------|--------------------------------------|--------------------|
| Of Unlocked item | 1 / 8 lessons completed              |                    |
| In Progress      |                                      |                    |

#### Attestations

Once you have completed the attestation, select the **Back to QA Assessment RN/RPN** link located at the top of the page.

| Back to QA Assessment RN/RPN                                                                            |
|----------------------------------------------------------------------------------------------------|
| Professionalism in Nursing Attestation Completed   Self Observation   Completed on 06/29/2023 Completed |
| This checklist belongs to the course: QA Assessment RN/RPN                                              |
|                                                                                                    |
|                                                                                                    |
|                                                                                                    |
| Please use the Back to QA Assessment link<br>to continue<br>Thank you for submitting your checklist     |

#### **Content tab**

This tab shows all the content items within the assessment. Use these links to return to that section in the assessment.

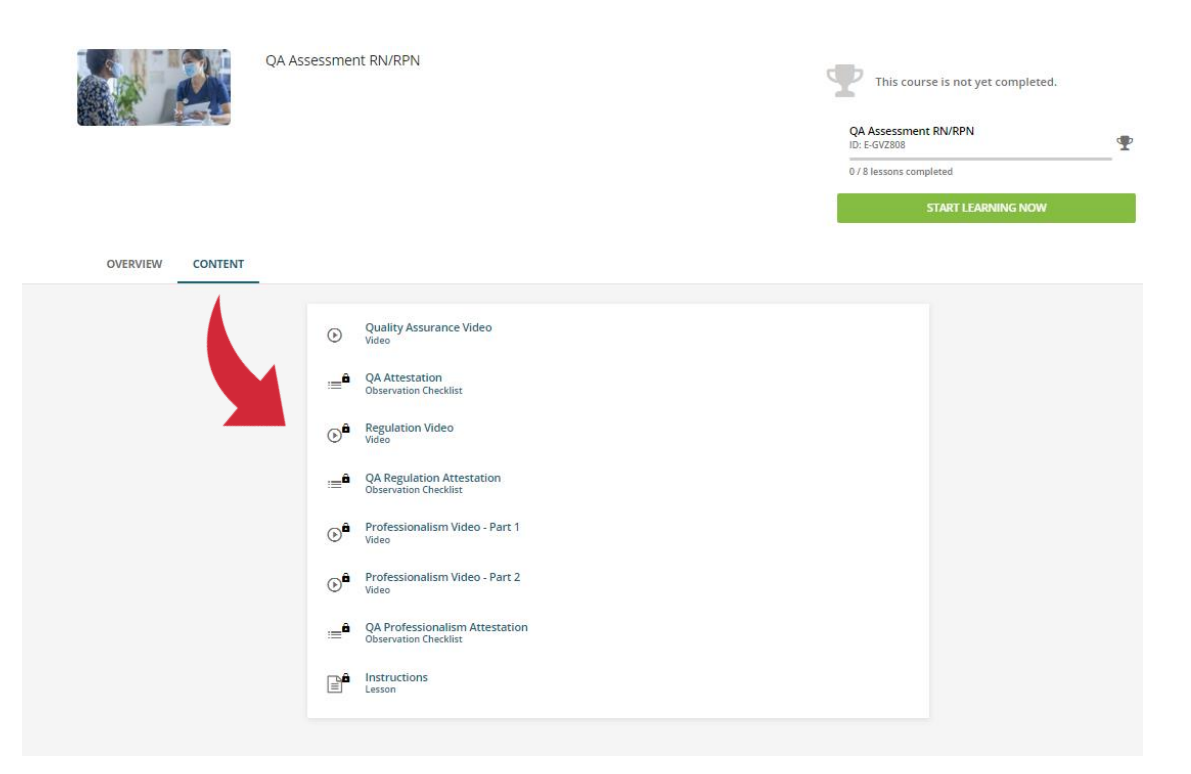

#### **Resume Assessment**

If you stop the assessment and log out, you can **RESUME WHERE YOU LEFT OFF** once you log back into the assessment.

| K Back                | QA Assessment RN/RPN > My Courses and Learning Plans > QA Assessment RN/RPN                                                                                                    |                                                                                                    |          |
|-----------------------|----------------------------------------------------------------------------------------------------|----------------------------------------------------------------------------------------------------|----------|
|                       | QA Assessment RN/RPN                                                                                                    | This course is not yet completed.                                                                    | -+       |
|                       |                                                                                                    | QA Assessment RN/RPN<br>ID: E-GVZ808                                                                 | <b>T</b> |
|                       |                                                                                                    | 2 / 8 lessons completed                                                                              |          |
|                       |                                                                                                    | START LEARNING NOW                                                                                   |          |
|                       |                                                                                                    | RESUME WHERE YOU LEFT OFF                                                                            |          |
|                       |                                                                                                    |                                                                                                    |          |
| _                     | OVERVIEW CONTENT                                                                                                    |                                                                                                    |          |
|                       |                                                                                                    |                                                                                                    |          |
| Cou                   | rse Description                                                                                                    |                                                                                                    |          |
| Thes<br>Regu<br>provi | modules will explore the roles and responsibility of nursing in Ontario and the legislation that governs the practice and<br>ated Health Professional Act, we will review the scope of practice, the standard of care, professionalism in the workplace<br>fing culturally safe care. | profession. Beginning with the Nursing Act and<br>, the nurse-client relationship and the importance | of       |
| Each<br>mate          | video is approximately 4 minutes in length. At the end of each module, you will be required to complete a short checklist<br>ial. The completion of this attestation, alongside the annual self-assessment and Learning Plan will satisfy the QA Assess                               | to demonstrate your understanding of the course<br>ment requirement.                                 | ž        |
|                       |                                                                                                    |                                                                                                    |          |

#### Instructions

The instruction page will provide details of how to close out the assessment.

| Inank you for completing your QA Assessment!                                                                                                    | QA Assessment RN/RPN<br>ID: E-GVZ808               |
|----------------------------------------------------------------------------------------------------|----------------------------------------------------|
| Please download your certificate by clicking the <b>Download Your Certificate</b> button. If further action is required, the QA program team will reach out to you by email. | 8 / 8 lessons completed                            |
| Our vendor partner Ference & Company may contact you to complete an optional survey on your recent QA experience.                                                            | DOWNLOAD YOUR CERTIFICATE                          |
| You may now close this window and log out of the Maintain Your Membership Portal.                                                                                            | Quality Assurance Video                            |
|                                                                                                    | QA Attestation<br>Observation Checklist            |
|                                                                                                    | Segulation Video                                   |
| **                                                                                                    | QA Regulation Attestation<br>Observation Checklist |
| This activity is completed, you can now proceed using next or previous buttons                                                                                               | Professionalism Video - Part 1<br>Video            |
|                                                                                                    | Professionalism Video - Part 2<br>Video            |
| Istructions                                                                                                    |                                                    |

#### Certificate

#### In the Content area, select the **DOWNLOAD YOUR CERTIFICATE** button. This will download a PDF of the certificate with your name on it.

| ank you for completing your QA Assessment!                                                                                                    | QA Assessment RN/RPN                               |
|----------------------------------------------------------------------------------------------------|----------------------------------------------------|
| ase download your certificate by clicking the Download Your Certificate button. If further action is required, the QA gram team will reach out to you by email. | ID: E-GVZ808                                       |
| ur vendor partner Ference & Company may contact you to complete an optional survey on your recent QA experience.                                                | DOWNLOAD YOUR CERTIFICATE                          |
| u may now close this window and log out of the Maintain Your Membership Portal.                                                                                 | Quality Assurance Video                            |
|                                                                                                    | QA Attestation<br>Observation Checklist            |
|                                                                                                    | Regulation Video<br>Video                          |
| *                                                                                                    | QA Regulation Attestation<br>Observation Checklist |
| This activity is completed, you can now proceed using next or previous buttons                                                                                  | Professionalism Video - Part 1<br>Video            |
| istructions                                                                                                    | Professionalism Video - Part 2<br>Video            |
| ags<br>QA Assessment program team Membership Portal Ference Company Ference & Ference &                                                                         | QA Professionalism Attestation                     |

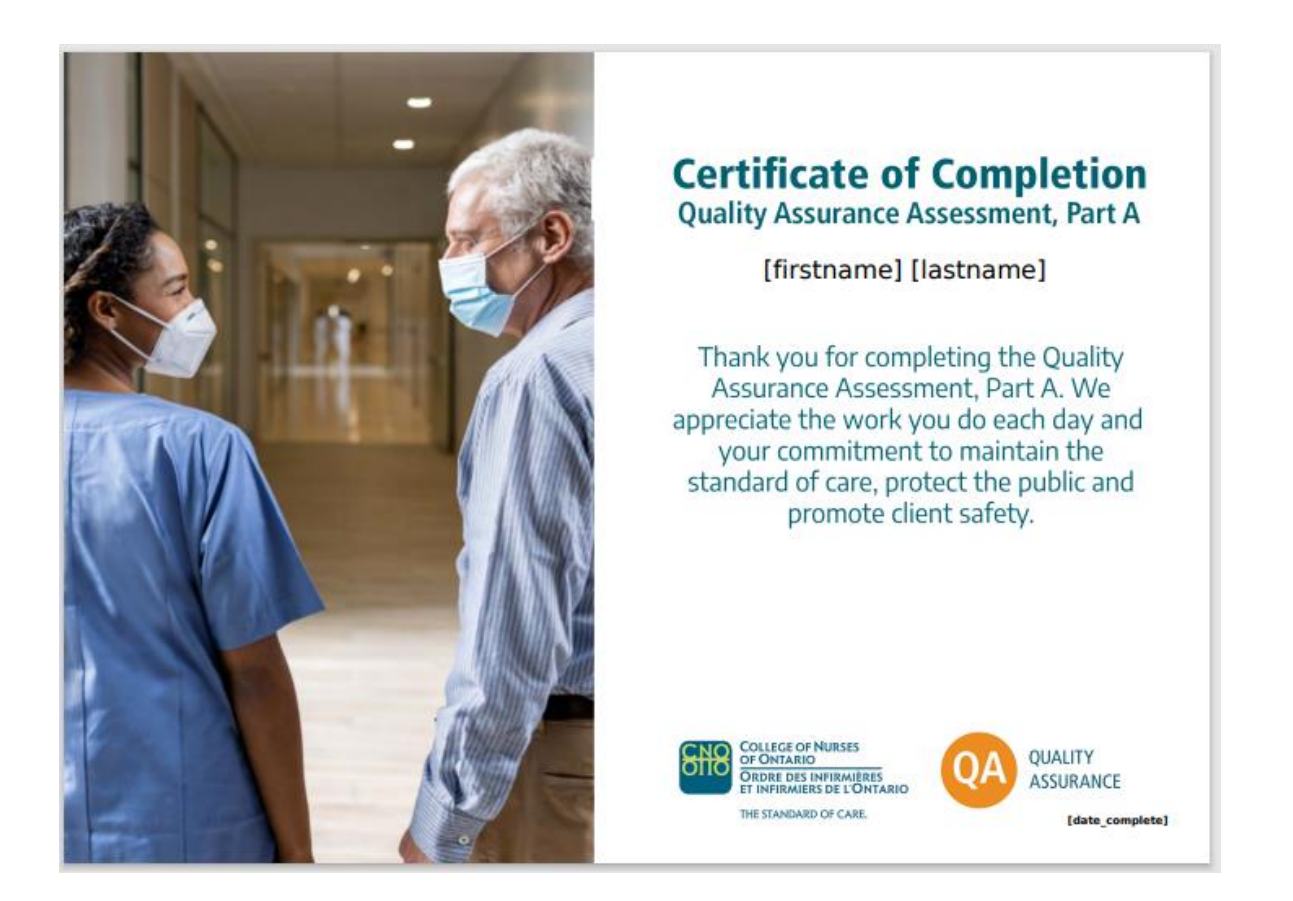

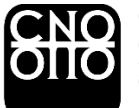

#### COLLEGE OF NURSES OF ONTARIO ORDRE DES INFIRMIÈRES ET INFIRMIERS DE L'ONTARIO

THE STANDARD OF CARE.

101 Davenport Rd. Toronto, ON M5R 3P1 <u>www.cno.org</u> Tel.: 416 928-0900 Toll-free in Canada: 1 800 387-5526 ext. 3922 E-mail: <u>cno@cnomail.org</u>

JUNE 2023 44051